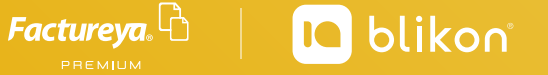

## Compra tus productos desde el portal de la página.

Ingresa a *factureya.blikon.com* y da click en el botón **Comprar** ubicado en el menú superior de la página.

Una vez dentro del portal de compras, sigue estos 4 sencillos pasos:

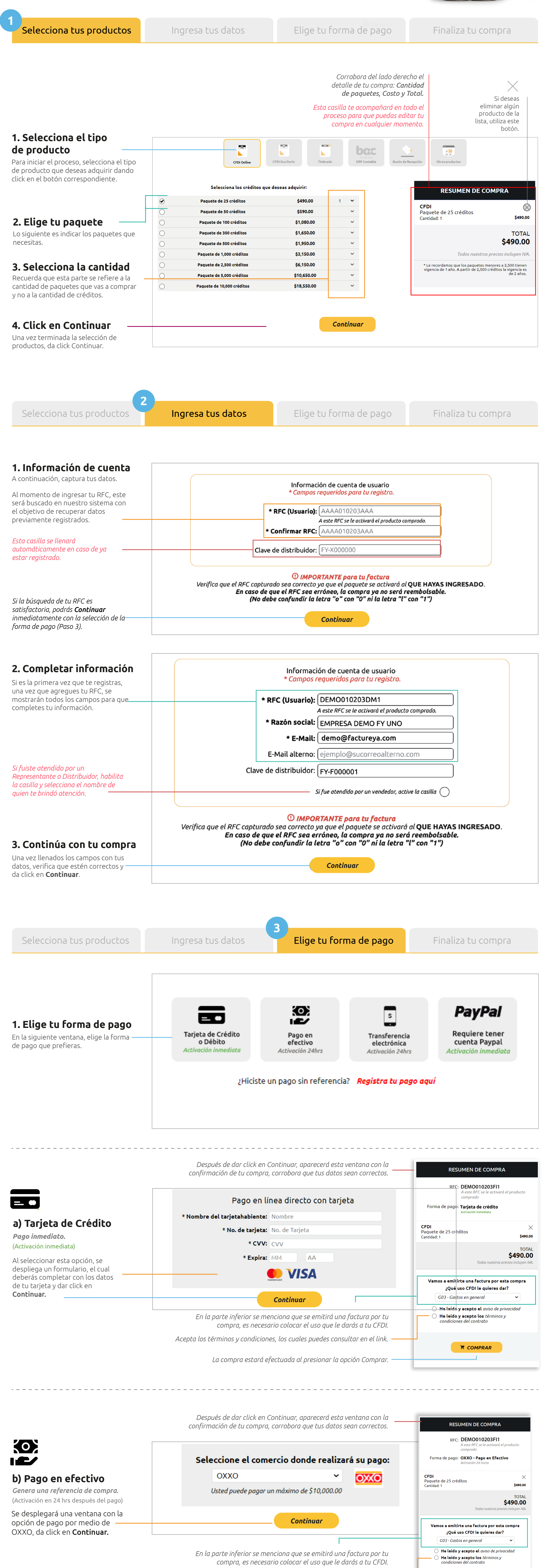

La referencia de compra estará efectuada al presionar la opción Comprar.

🖷 COMPRAR

Acepta los términos y condiciones, los cuales puedes consultar en el link.

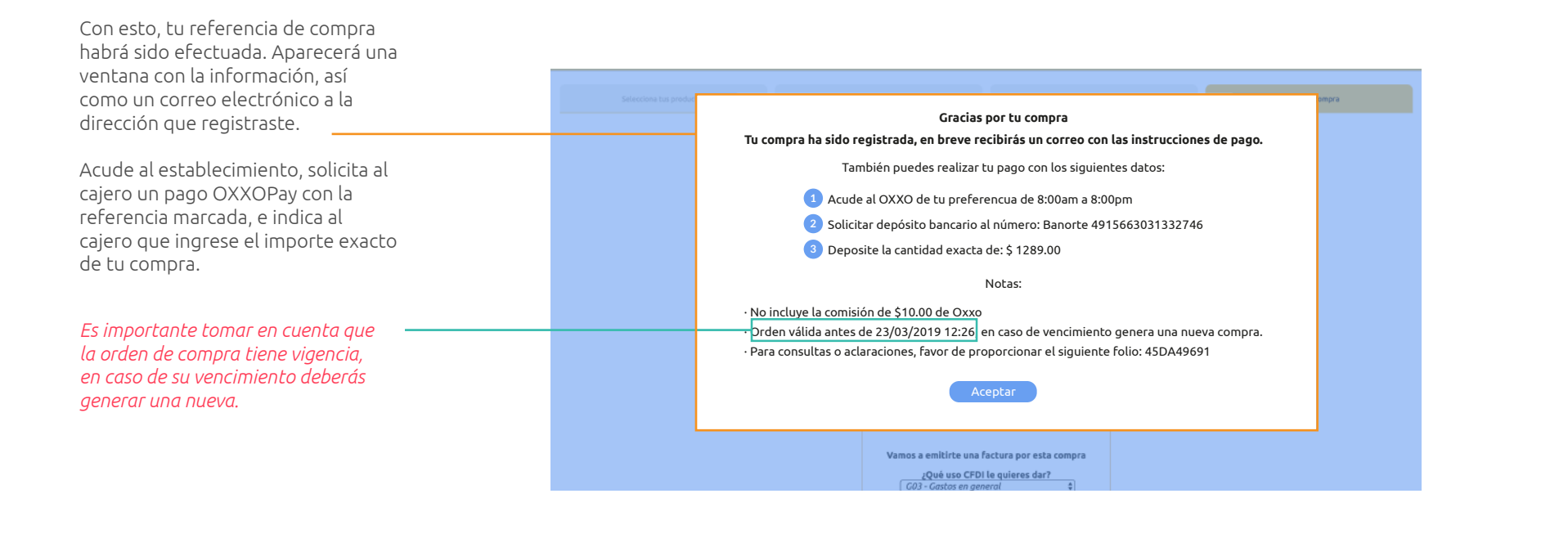

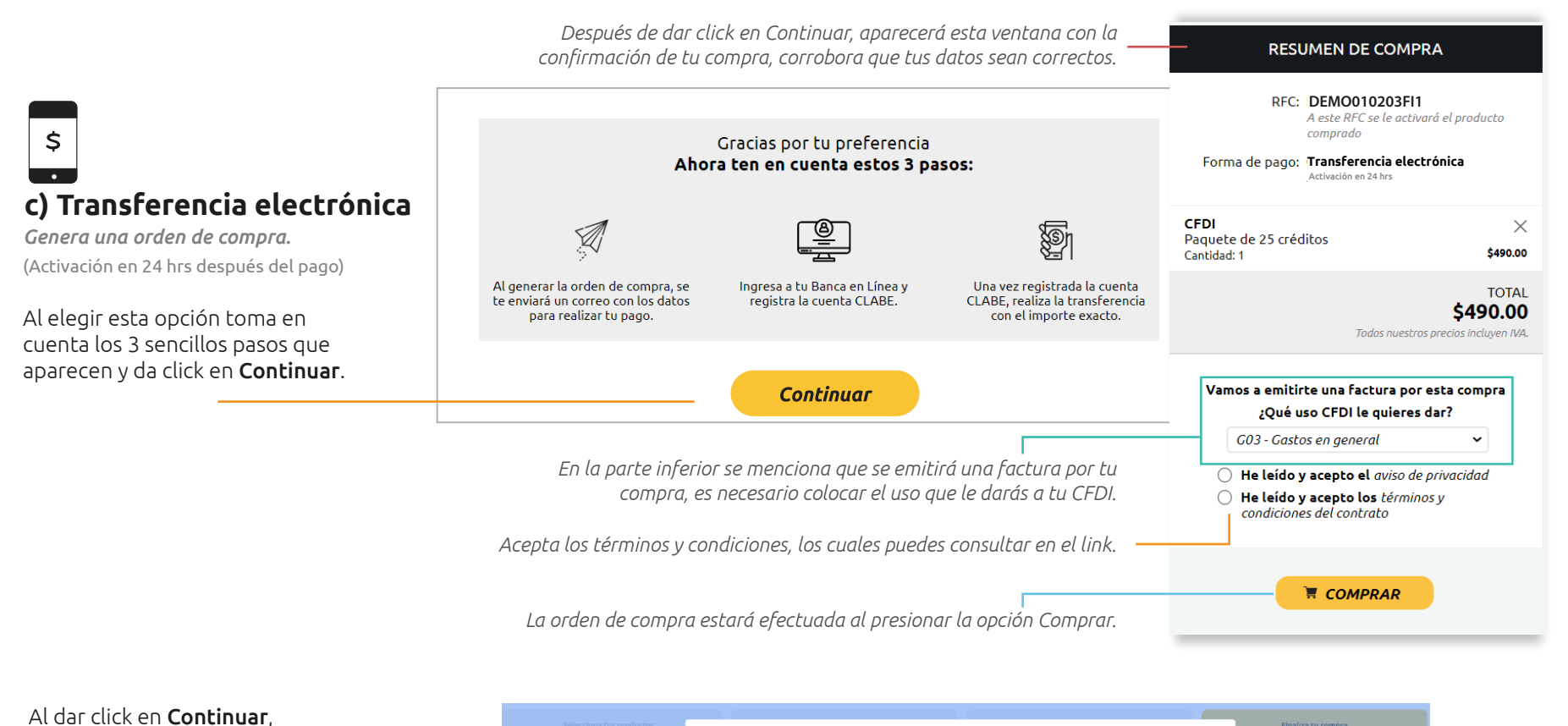

aparecerá una ventana con tu orden de compra, la cual también recibirás en el correo electrónico

registrado.

|  |                                                                                                    | Finaliza tu compra |
|--|----------------------------------------------------------------------------------------------------|--------------------|
|  |                                                                                                    |                    |
|  |                                                                                                    |                    |
|  | Gracias por tu preferencia                                                                                                    |                    |
|  | Tu orden de compra ha sido registrada, en breve recibirás un correo con las instrucciones de pago.                                                                                              |                    |
|  | También puedes realizar tu pago con los siguientes datos:                                                                                                    |                    |
|  | 1.Ingrese a su Banca en Linea y registre la Cuenta o CLABE del banco de su elección.                                                                                                    |                    |
|  | Lentre al apartado de su Banca en Línea para transferencias a Otros Bancos u Otras Cuentas según corresponda.                                                                                   |                    |
|  | 3.Capture los datos del pago y el importe a pagar por \$1,289.00                                                                                                    |                    |
|  | 4.Es necesario que capture solo la referencia <b>8V6ZB2</b> en el campo Concepto,<br>Concepto de pago, Motivo de Pago o Referencia de cobranza según<br>corresponda al formulario de su portal. |                    |
|  |                                                                                                    |                    |
|  | Cuentas bancarias para su pago:                                                                                                    |                    |
|  | ▲ Santander CLABE: 014650655063691056<br>CUENTA: 655063691056                                                                                                    |                    |
|  | CLABE: 030650900012712686                                                                                                    |                    |
|  | CUENTA: 0204034810201                                                                                                    |                    |
|  | Aceptar                                                                                                    |                    |
|  |                                                                                                    |                    |
|  | (Recibes factures?                                                                                                    |                    |

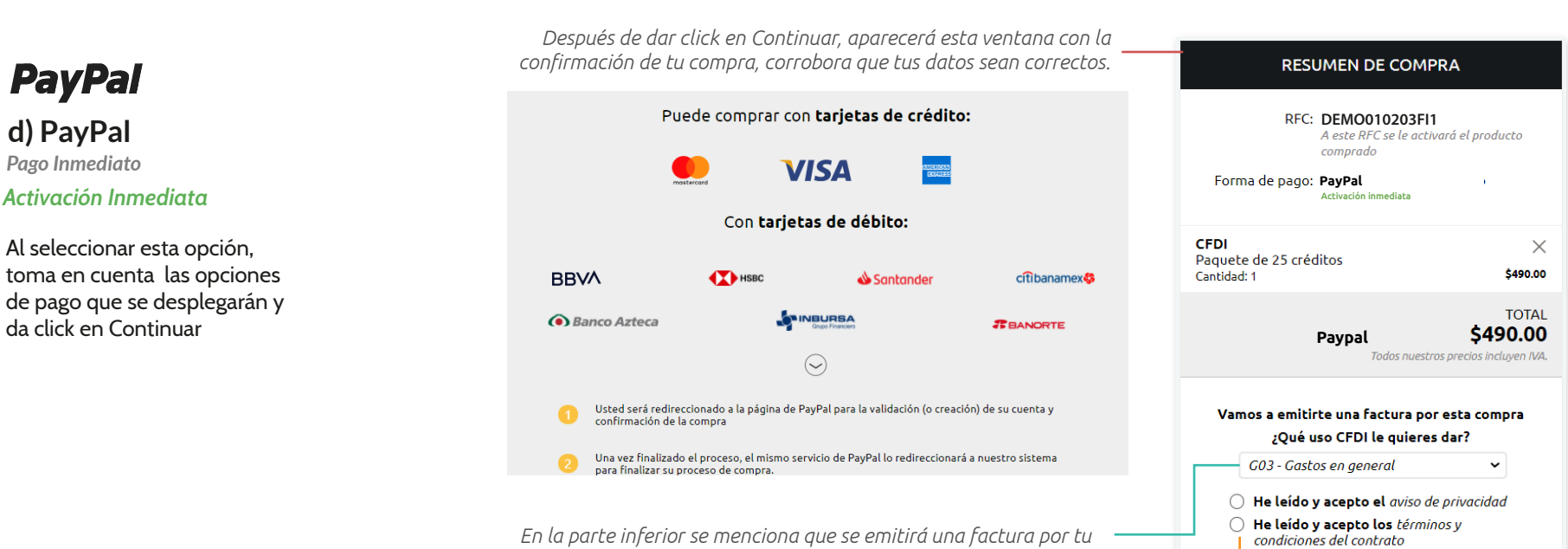

En la parte inferior se menciona que se emitirá una factura por tu compra, es necesario colocar el uso que le darás a tu CFDI.

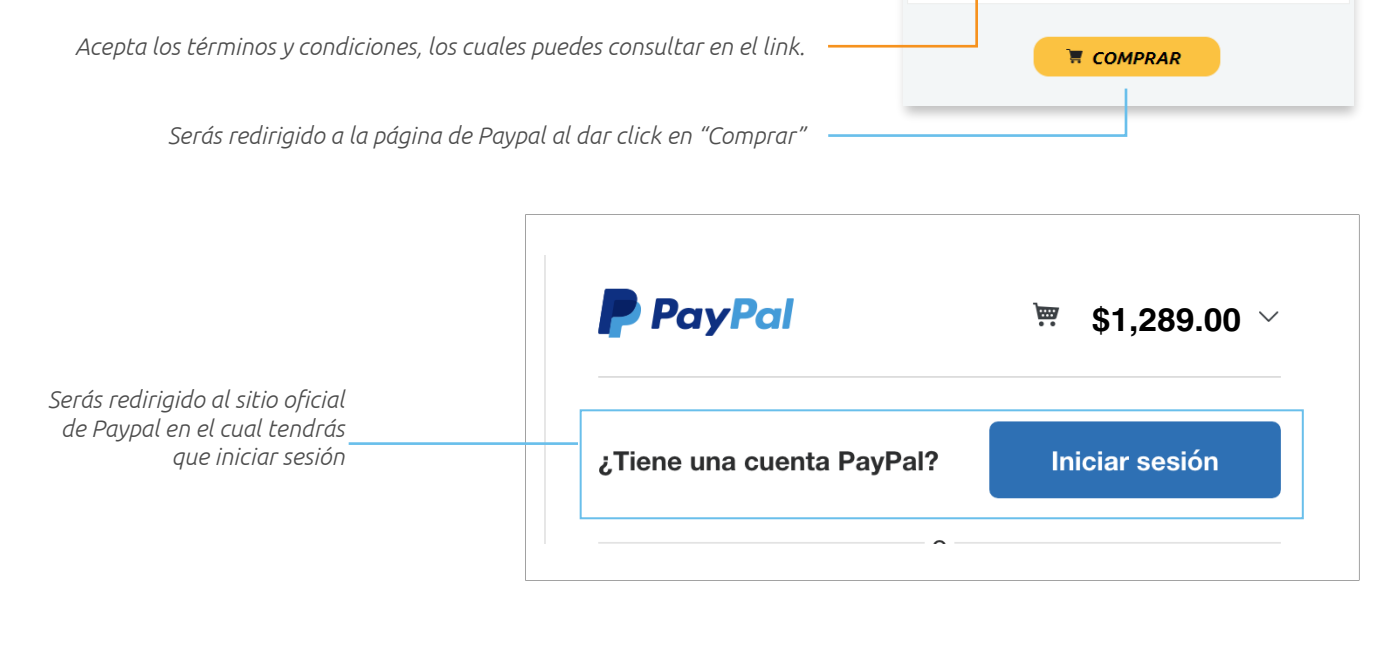

## Servicios Tecnologicos Avanzados en Facturacion ...

|                                                        | PayPal                                                                                                   | ₩\$1,289.00 <b>MXN</b> ∨              |                                                                                                    |
|--------------------------------------------------------|----------------------------------------------------------------------------------------------------|---------------------------------------|----------------------------------------------------------------------------------------------------|
|                                                        | ;Hola Juan !<br>Pagar con<br>VISA Visa x-2014                                                            | Cambiar ><br>\$1,289.00<br>MXN        |                                                                                                    |
| a click en continuar para que<br>tu pago sea procesado | Continuar                                                                                                |                                       | PayPal es la forma rápida y segura de realizar pagos                                                   |
|                                                        | Podrá revisar su pedido antes de realizar l<br>Esta transacción aparecerá en el estado d<br>SERVICIOSTE. | la compra.<br>le cuenta como PayPal * | Independientemente de dónde compre,<br>mantenemos la confidencialidad de su<br>información financiera. |

Ayuda Términos Privacidad Opinión © 1999 - 2019 🔒

Cancelar y volver a Servicios Tecnologicos Avanzados en Facturacion SA de CV

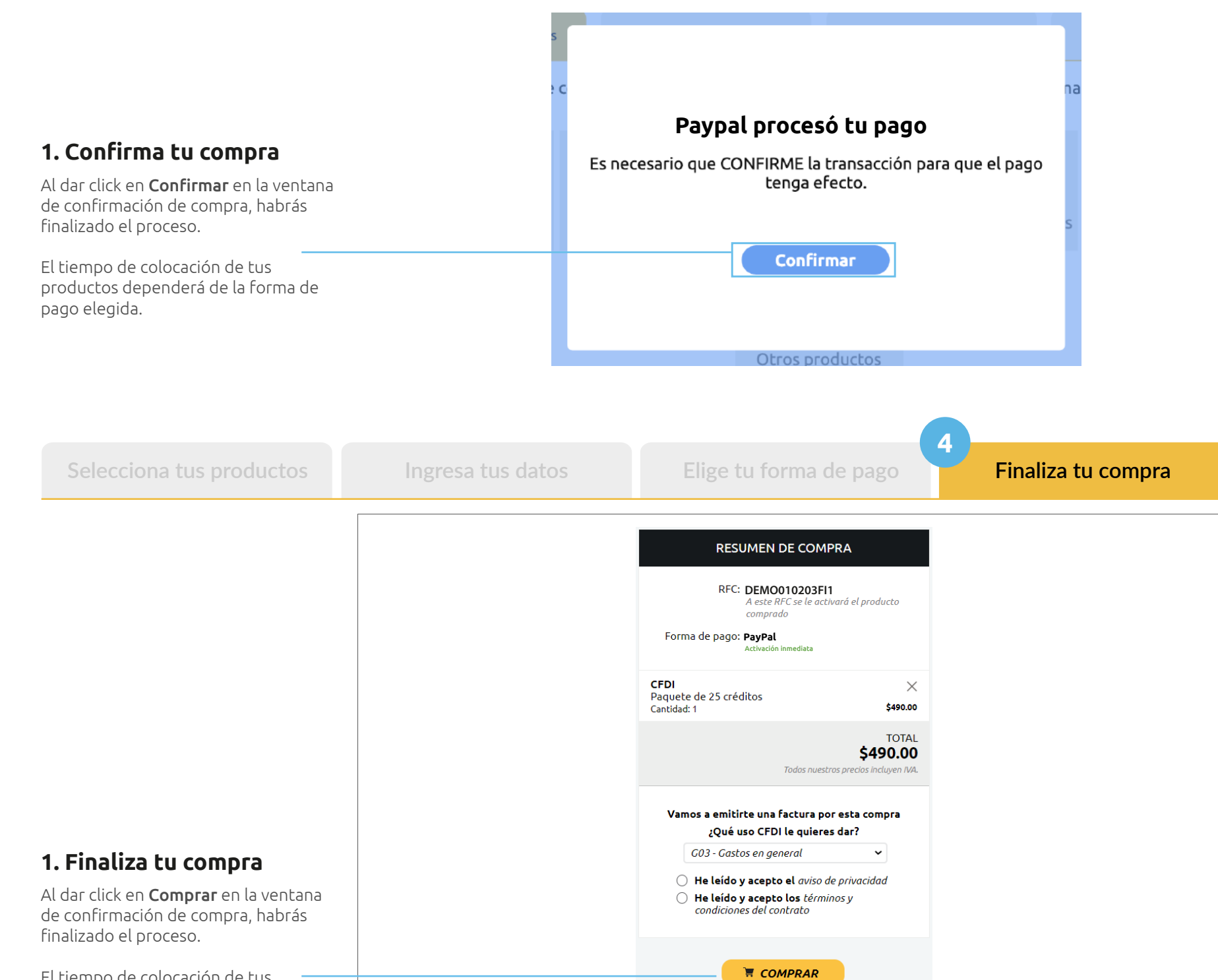

El tiempo de colocación de tus productos dependerá de la forma de pago elegida.